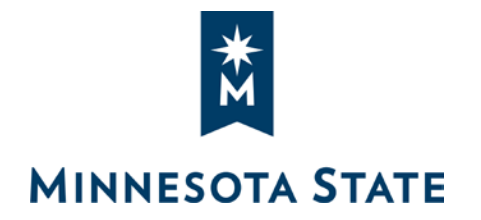

## How to: Request Access to Marketplace

## Step 1: Begin at the Employee Home webpage: <u>https://eservices.minnstate.edu/employee/public/</u>

• Login using your starid credentials

|                                                                           | Employee Home                                                                                                    |                  |
|---------------------------------------------------------------------------|----------------------------------------------------------------------------------------------------|------------------|
|                                                                           | Dashboard My Profile My Jobs My Settings                                                                                   |                  |
|                                                                           | Employee Applications                                                                                                    |                  |
| eTimesheet - Request, review, or approve employee time and leave          |                                                                                                    | ave              |
| Security Administration - Requesting and approving ISRS security requests |                                                                                                    | y requests       |
|                                                                           | Tuitio Waiver - View and request employee tuition waiver                                                                   | × M              |
| Step 2: Se                                                                | elect "Security Administration"                                                                                            | MINNESOTA STATE  |
| Step 3: Se<br>Step 4: Se                                                  | elect "Dashboard" > "Web"<br>elect "Add Web Roles"                                                                         | (expand all)     |
|                                                                           |                                                                                                    | Home             |
|                                                                           |                                                                                                    | Dashboard        |
| Web Dashbo                                                                | ard                                                                                                    | Uniface          |
| My Web Roles -                                                            |                                                                                                    | Web              |
| Add Web Roles                                                             | 🤪 🥥 Remove Web Roles 🛛 🙀 View All Web Request History                                                                      | User Maintenance |
| Status Type                                                               | Web Role Name Start Date/Time End Dat   AC REPORTS OUERTES COA VIEW Image: Col (01/01/2018 00:00:01 10/201/201) 10/201/201 |                  |
| Active                                                                    |                                                                                                    | Web Roles >      |

- Step 5: In Approval Group select "Finance"
- Step 6: In Role, Permission, or Report Name type "pc" (to filter for procurement roles) > Search
- Step 7: Select the role you need access to and click "Add Checked Web Roles" (you will receive notification once your request is reviewed approved or denied)
- Step 8: Once approved, you can log into Marketplace

Select Web Roles to Add Approval Group: Finance Role, Permission, or Report Name/Number: pc\* Search Clear 17 Web Roles found (Add checked Web Roles) Web Role Nam Approval PC\_MARKETPLACE\_BUYER Buyer Finance PC\_MARKETPLACE\_CONTRACT\_ADMIN Contract Administrator Finance PC\_MARKETPLACE\_CONTRACT\_MGR Contract Manager Finance PC\_MARKETPLACE\_DEPT\_APPROVER Department Approver Finance PC\_MARKETPLACE\_INST\_SYS\_ADMIN Institution System Admin Finance PC\_MARKETPLACE\_PAYMENT\_VOUCHER 🖓 Accounts Payable Finance PC\_MARKETPLACE\_PURCHASING\_LEAD 🤛 Purchasing Lead Finance PC\_MARKETPLACE\_PURCHASING\_TEMP Ϙ Purchasing Temp Finance PC\_MARKETPLACE\_RECEIVING Receiving Finance PC\_MARKETPLACE\_REQUESTOR Requester Finance PC MARKETPLACE SHOPPER Shopper Finance PC\_MARKETPLACE\_SOURCING\_VIEW Sourcing Read Only Finance PC MARKET CONTRACT APPROVER Contract Approver Finance PC\_MARKET\_CONTRACT\_READ\_ONLY Contract Read Only Finance PC\_MARKET\_SOURCING\_EVENT\_MGR 🖓 Sourcing Event Manager Finance

Sourcing Approver

Sourcing Event Creator

PC MRKTPLACE SOURCING APPROVER

PC\_MRKT\_SOURCING\_EVENT\_CREATOR 🤛

Finance

Finance